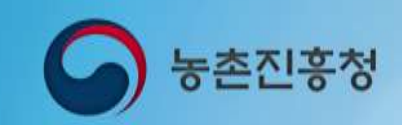

E

## 농약안전정보시스템

# 판매업체(민간SW사용) 매뉴얼

농약안전정보시스템

D

## Contents

목차

| 1. 메뉴 구조도        |  |
|------------------|--|
| 2. 회원가입 및 로그인    |  |
| 2.1 사이트 접속 주소    |  |
| 2.2 회원가입         |  |
| 2.3 로그인 및 로그아웃   |  |
| 2.4 아이디/패스워드 찾기  |  |
| 2.5 마이페이지        |  |
| 3. 농약판매관리        |  |
| 3.1 농약 판매 현황     |  |
| 3.1.1 농약판매상세     |  |
| 4. 구매자 관리        |  |
| 4.1 구매자 현황       |  |
| 4.1.1 구매자 상세보기 💷 |  |
| 5. 농약판매 통계       |  |
| 5.1 전체 판매량       |  |
| 5.2 구매자별 판매량     |  |
| 5.3 제조수입업체별 판매량  |  |
| 5.4 사용작물별 판매량    |  |

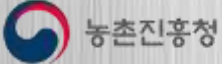

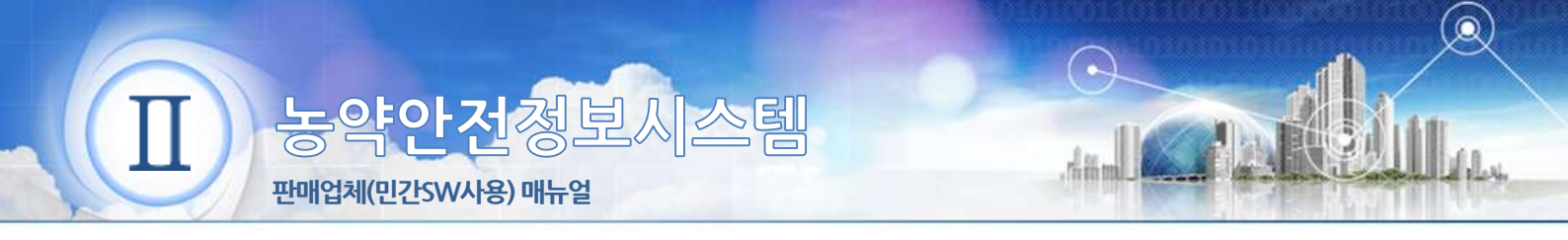

1. 메뉴 구조도

농약판매체 담당자가 사용하는 전체 메뉴 구조 및 주요 기능에 대한 설명 입니다.

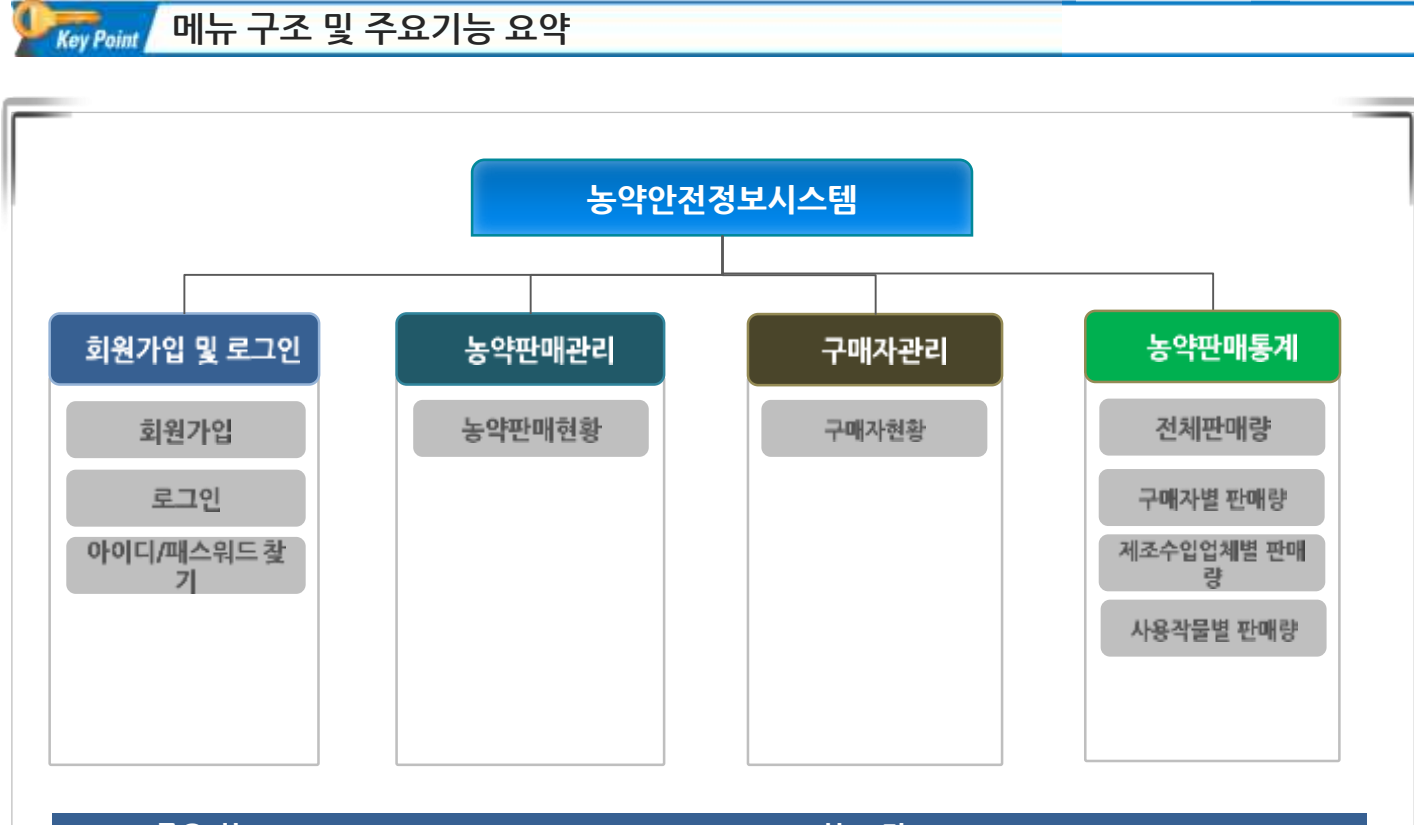

| 주요기능        | 설명                                  |
|-------------|-------------------------------------|
| 회원가입        | 농약안전정보시스템을 사용하기 위하여 계정을 신청하는 기능     |
| 로그인         | 농약안전정보시스템에 로그인하는 기능                 |
| 아이디/패스워드 찿기 | 로그인 정보를 분실 하였을 경우 계정정보를 조회할 수 있는 기능 |
| 농약판매관리      | 농약판매현황을 조회할 수 있는 기능을 제공합니다.         |
| 농약제품관리      | 농약제품을 즐겨찾기 하는 기능을 제공합니다             |
| 구매자관리       | 구매자정보를 조회할 수 있는 기능을 제공합니다.          |
| 농약판매통계      | 농약 판매 통계 정보를 제공합니다                  |

농촌진홍청

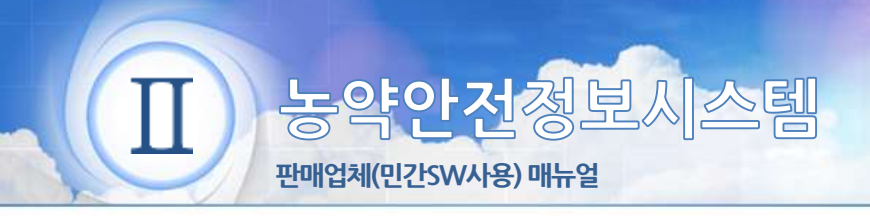

# 회원가입 및 로그인 2.1 사이트 접속 주소

아래와 같이 웹 브라우저의 주소입력란에 http://psis.rda.go.kr 을 입력 하시면 농약안전정보시스템에 접속 됩니다.

 $\leftarrow \rightarrow C$   $\bigcirc$  http://psis.rda.go.kr

### 2.2 회원가입

 농약안전정보시스템의 상단의 로그인 버튼 클릭 -> 로그인 화면에서 회원가입 을 눌러 회원가입 페이지로 이동합니다.

| 1 로그인 |                                                     |                                                                    |     |
|-------|-----------------------------------------------------|--------------------------------------------------------------------|-----|
|       | i                                                   | 로그인                                                                |     |
|       | 농촌진흥청 농약안전정보                                        | 시스템에 오신 것을 환영합니다                                                   | ŀ.  |
|       | 아이디븀입력하세요                                           |                                                                    |     |
|       | 비밀번호를 입력하세요                                         |                                                                    |     |
|       |                                                     | 음로그인                                                               |     |
| 2     | 본 시비스는 회원가입 후 이용이 가능합니다.<br>기원이 아닌 경우 회원가입 후 이용하세요. | <ul> <li>아이디/비일번호를 찾으십니까?</li> <li>아이디찾기</li> <li>비일번호를</li> </ul> | 101 |

#### 화면설명

① 로그인 버튼을 클릭하여 로그인 페이지로 이동합니다.

② 회원가입 버튼을 클릭하여 신청 첫 페이지(약관동의)로 이동합니다

농약안전정보시스템 회원가입을 위한 이용약관 동의 화면입니다.

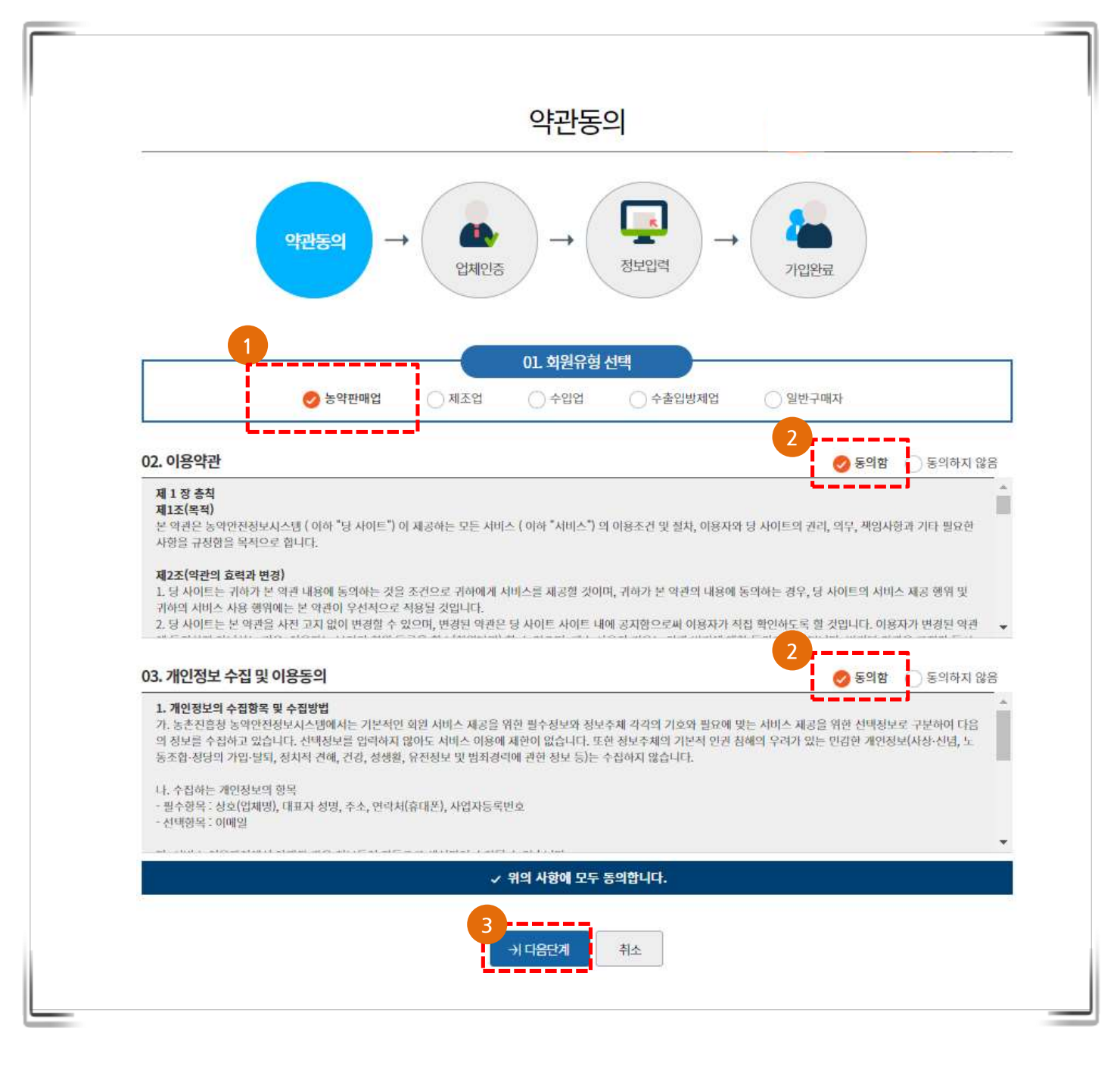

- ① 회원유형에 농약판매업에 체크합니다
- ② 이용약관 및 개인정보 수집 동의에 체크합니다
- ③ 다음단계 버튼을 클릭합니다

농약안전정보시스템 회원가입을 위한 화면 입니다.

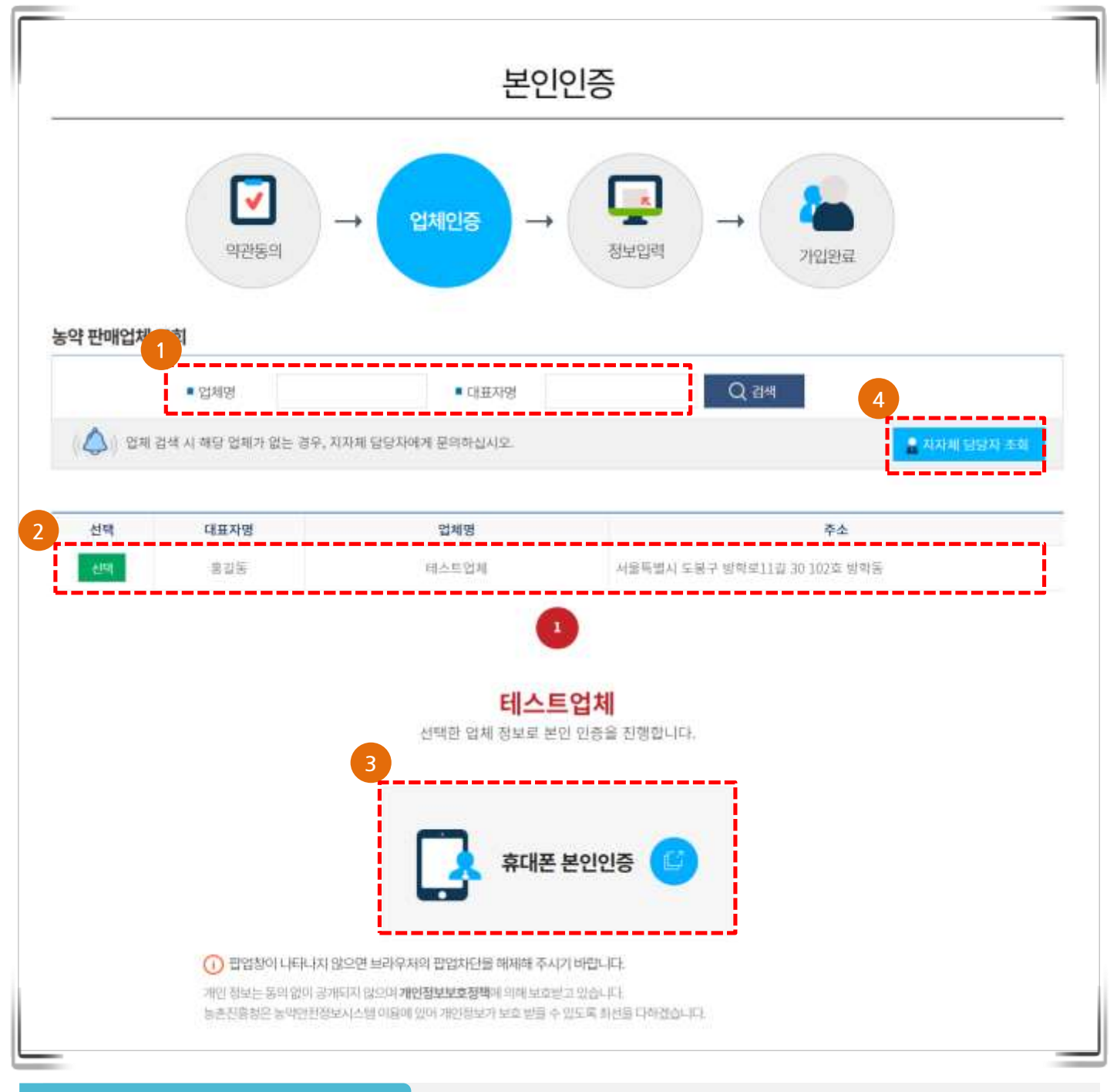

(•

- ① 업체명 또는 대표자명을 입력 후 검색 버튼을 클릭합니다.
- ② 회원가입 할 본인 판매업체를 선택합니다.
- ③ 휴대폰 본인인증 버튼을 눌러 판매업체의 대표자 또는 판매관리인 명의의 휴대폰으로 실명인증을 진행합니다.
- ④ 업체 정보가 없거나 정보가 다를 경우 지자체 담당자 조회를 통해 문의합니다.

농약안전정보시스템 회원가입을 위한 화면 입니다.

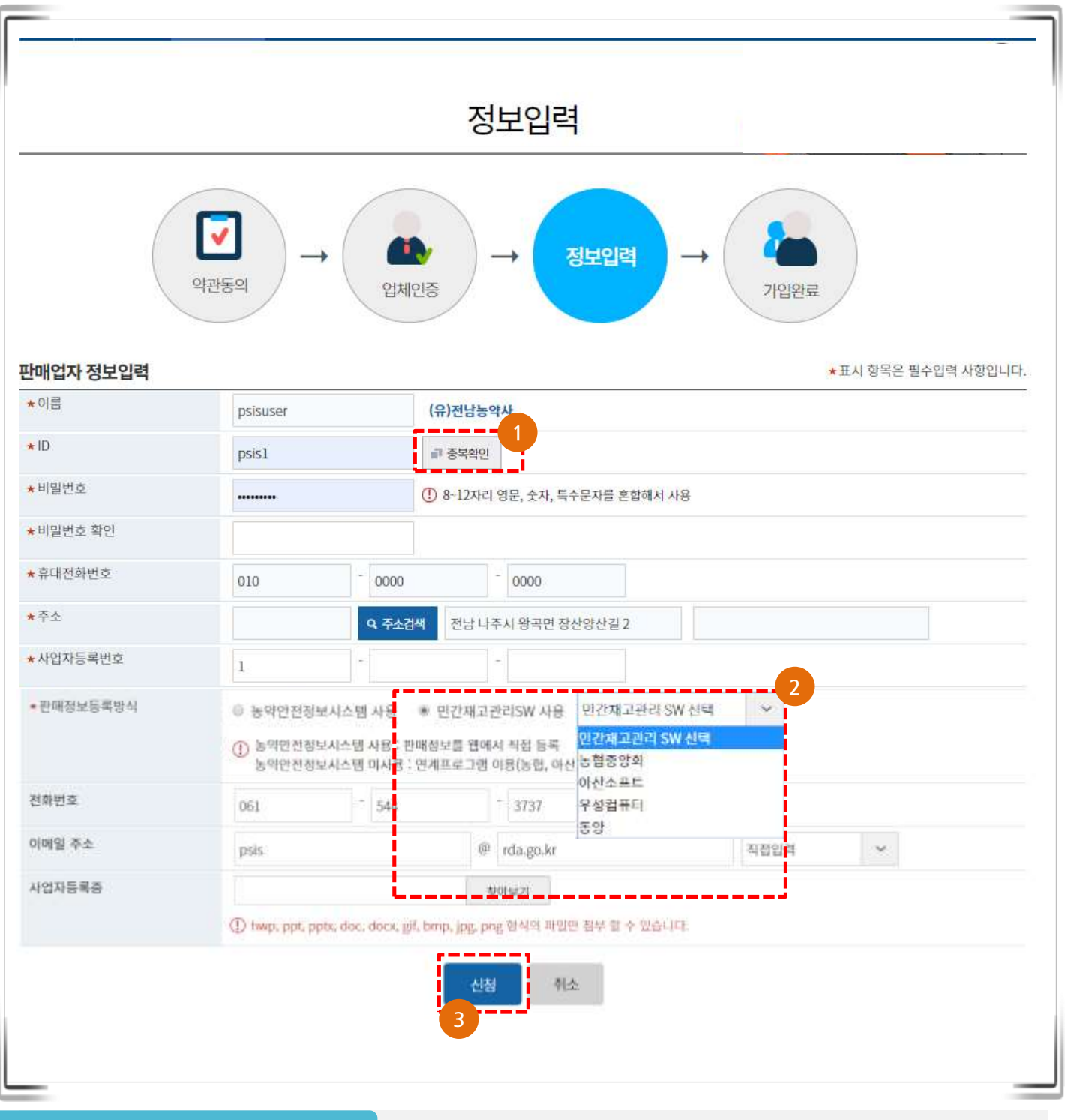

- ① ID 입력 후 중복확인을 합니다. 필수정보는 모두 입력합니다
- ② 민간SW사용자의 경우 민간재고관리SW사용으로 체크하고 사용 중인 민간재고관리SW를 선택합니다.
- ③ 신청 버튼을 눌러 회원가입을 완료합니다

농약안전정보시스템 회원가입을 위한 화면 입니다.

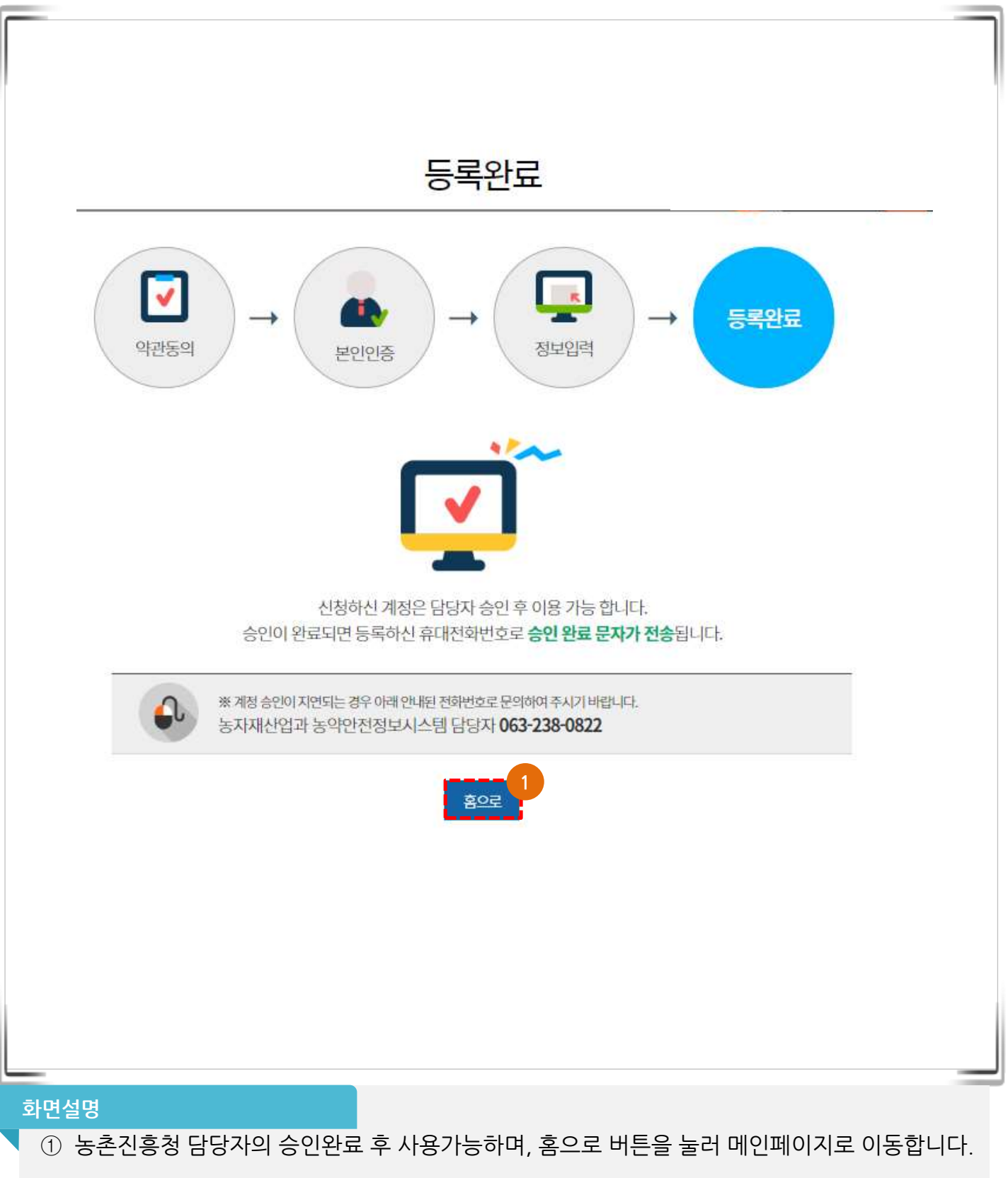

## 2.3 로그인 및 로그아웃

농약안전정보시스템의 판매업체 기능을 사용하기 위하여 로그인 하는 화면입니다.

| 9                                                                          | 농촌진흥청 <mark>농약안전정보</mark> 사 | 스템                          | Ѻ로⊐원                                                     |
|----------------------------------------------------------------------------|-----------------------------|-----------------------------|----------------------------------------------------------|
| ▲ 로그인                                                                      |                             |                             |                                                          |
| 0                                                                          | 로그인                         |                             |                                                          |
| 농촌진흥청 농약안                                                                  | 전정보시스템에 오신 -                | 것을 환영합니다.                   |                                                          |
| 이이디를 입력하                                                                   | 세요                          |                             |                                                          |
| 2 비밀번호를 입력                                                                 | 하세묘                         |                             |                                                          |
| 3                                                                          | 🕂 로그인                       |                             |                                                          |
| <ul> <li>본 서비스는 회원가입 후 이용이 가능합니</li> <li>회원이 아닌 경우 회원가입 후 이용하세요</li> </ul> |                             | 일번호를 찾으십니까?<br>더찾기 ▶ 비일번호찾기 |                                                          |
| ▶ 회원기업                                                                     |                             |                             |                                                          |
|                                                                            |                             |                             |                                                          |
|                                                                            |                             | mailers adapted with the    |                                                          |
| S 농촌진흥청 농약안전정보시스템                                                          | (○) 농약판매관리                  | @ 구매자관리                     | · 아이페이지 · 마포그에포<br>· · · · · · · · · · · · · · · · · · · |

 $\bigcirc$ 

- ① 아이디 를 입력합니다.
- ② 패스워드를 입력합니다.
- ③ 로그인 합니다.
- ④ 로그인 하였을 경우 로그아웃 버튼을 눌러 시스템에서 로그아웃 합니다.

① 아이디 찾기 : 휴대폰 본인인증을 통하여 아이디를 찾습니다 ② 비밀번호 찾기 : 비밀번호를 찾고자 하는 아이디를 입력 후 다음단계 버튼을 클릭한후 휴대폰 본인인증을 통하여 패스워들 변경하는 화면으로 이동합니다

#### 와면실명

| 2.4 아이니/비밀먼오 샃기<br>아이디/비밀번호를 분실하였을 경우 조회하는 기능입니                                             | 다.                                                                                                    |
|---------------------------------------------------------------------------------------------|----------------------------------------------------------------------------------------------------|
| 등 농촌진흥청 농대                                                                                  | 약안전정보시스템                                                                                                    |
| ♠ 로그인                                                                                       |                                                                                                    |
| 로그(                                                                                         | <u>&gt; </u>                                                                                                    |
| 농촌진흥청 농약안전정보시스팀                                                                             | 넼에 오신 것을 환영합니다.                                                                                                    |
| psis1                                                                                       |                                                                                                    |
| 음 로그?                                                                                       | 2                                                                                                    |
| <ul> <li>본 서비스는 회원가입 후 이용이 가능합니다.</li> <li>회원이 아닌 경우 회원가입 후 이용하세요.</li> <li>회원가입</li> </ul> | <ul> <li>아이디/비밀번호를 찾으십니까?</li> <li>▶ 아이디찾기</li> <li>▶ 비밀번호찾기</li> </ul>                                                                                                    |
|                                                                                             | 2<br>비밀번호를 찾고자 하는 아이디를 입력하세요.                                                                                                    |
| 아이디 찾기<br>휴대폰 본인인증                                                                          | (中国)(24)<br>(日日)(24)<br>(日日)(24)<br>(日)(24)<br>(日)(24)<br>(14)<br>(14)<br>(14)<br>(14)<br>(14)<br>(14)<br>(14)<br>(1 |
|                                                                                             | L                                                                                                    |

농약안전정보세스템

**d i** 

판매업체(민간SW사용) 매뉴얼

 $(\mathbf{Q})$ 

## 2.5 마이페이지

개인 정보를 수정 하는 화면입니다.

| 52238            | 5약안전정보시스템              |                              |                     | )농약판매관리        | (A) 7    | 폐자관리 | (B) 🕫   | 약판매통계      |
|------------------|------------------------|------------------------------|---------------------|----------------|----------|------|---------|------------|
|                  |                        |                              | -                   | 2              | ~        |      |         |            |
| 이 마이페이지          |                        |                              |                     |                |          |      |         |            |
|                  |                        |                              |                     |                |          |      |         |            |
|                  |                        |                              | 마이                  | 페이지            |          |      |         |            |
| 회원정보             |                        |                              |                     |                |          |      | +표시 항목은 | 필수합력 사한입니다 |
| 학원 유형            | 판매업체                   |                              |                     |                |          |      |         |            |
| 농약판매업 등록번호       | B545110064             |                              |                     |                |          |      |         |            |
| * ID             | psis1                  | 100                          | हम्बद्धाः           |                |          |      |         |            |
| • 먼제 비밀번호        |                        | 18                           | -12자리 영}            | e, 숫자, 특수문자를 흔 | 함해서 사용   |      |         |            |
| * 신규 비밀번호        |                        |                              |                     |                |          |      |         |            |
|                  |                        |                              |                     |                |          |      |         |            |
| * <b>UBDE</b> 4D |                        |                              |                     |                |          |      |         |            |
| *주소              | 54875                  | <b>역</b> 주소경역                | 전라북도                | 전주시 덕진구 동생명    | 纪300 (종) |      |         |            |
| • 사업자동복번호        | 123                    | - 45                         | 1                   | 67890          |          |      |         |            |
| *판매정보등록방식        | 2<br>多 接明密超器是从点        | ·멬 사용 · * 민간                 | NIZSWAR             | 농협중앙의          | *        |      |         |            |
|                  | ① 농약민원정보시스<br>민간재고5₩시용 | 팀 사용 : 한매정보()<br>: 연계프로그램 비용 | 원에서 직원<br>눈업, 마신, 1 | ( 등록<br>우성 등)  |          |      |         |            |
| 휴대전화번호           | 010                    | - 0000                       |                     | 0000           |          |      |         |            |
| 전화면효             | 063                    | - 000                        | *                   | 0000           |          |      |         |            |
| 이래일 주소           | psis                   |                              | @                   | da.go.kr       |          | 직접입력 | ~       |            |

 $(\mathbf{Q}$ 

- ① 로그인 후 상단의 마이페이지 버튼을 클릭합니다.
- ② 회원가입 시 설정하였던 판매정보 등록방식을 변경할 수 있습니다.
- ③ 수정 버튼을 눌러 수정된 정보를 저장합니다

3. 농약판매관리

## 3.1 농약판매 현황

농약 판매 현황 화면 입니다. 등록된 농약판매 정보와 엑셀다운로드 기능을 제공합니다.

| 6    | _                         | ■ 구매자             |                                          | <ul> <li>농약명</li> </ul> | 상표명 9   | L는 풍목명을 있 | 리하세요.          |        |                |
|------|---------------------------|-------------------|------------------------------------------|-------------------------|---------|-----------|----------------|--------|----------------|
|      | = <b>_</b>                | ■ 판매구분<br>■ 사용농적물 | 전체 👻                                     | ■ 판매일자                  |         |           | (iii)          |        | Q কথ           |
| [총건4 | 는: <mark>120</mark> 전,페이카 | 덕수: <b>1/1</b> 2  |                                          |                         |         |           |                | 2 0 19 | 1515-X151(91#) |
| 순번   | 구매자 #                     | 상표명 =             | 품옥명 = 3                                  | 판매량(판                   | !매단위) : | 포장단위 =    | 사용농작물 =        | 판매구분 = | 판매일자 •         |
| 120  | 김민호                       | 캪션                | 이미녹타던트리스알베실레이트 피<br>카브 수화제               | 12                      | 34명     | 34g       | 감글             | 판매     | 2019-12-1      |
| 119  | 이제휴                       | <u>가가호호</u>       | <u> 벤조비사이플론,할로실퓨론메틸, I</u><br>노박메틸 인상수화제 | 12(0)                   | 1명      | llkg      | ы              | 판매     | 2019-12-1      |
| 118  | 이제동                       | <u>가드라인</u>       | 아시벤졸라-에스-메틸.타아메톡삼                        | 입제 2                    | 2평      | 221       | ы              | 판매     | 2019-12-1      |
| 117  | 김길동                       | <u>가도키</u>        | 아세타미프리드 액제                               | 3                       | )년      | 3g        | 소나무            | 판매     | 2019-12-1      |
| 116  | ыхсл                      | 골든별               | <u>가스가마이신.티오파네이트메릴 9</u><br><u>화제</u>    | · 12                    | 34병     | 1234g     | 고추             | 판매     | 2019-12-0      |
| 115  | ヨスニコ                      | 가드키               | 아세타미프리드 액제                               | 12                      | 35평     | 333g      | 소나무            | 판매     | 2019-12-0      |
| 114  | 87E7                      | 노블레스              | 피플루뷰마이드 맥상수화제                            | 12                      | 3명      | 30g       | ын             | 빤매     | 2019-12-0      |
| 113  | 이재윤                       | <u>안나개</u>        | 번조비사이클론,피라클로닝 업제                         | 4                       | 4日      | 4001      | 기계이밍벼(어<br>킨모) | 판매     | 2019-12-0      |
| 112  | 이재선                       | <u> </u>          | 브로모뷰타이드.카펜트라존에둴.#<br><u>란 입제</u>         | <u>快會</u> 3             | 18      | 5         | 기계이암벼(어<br>린모) | 판매     | 2019-11-2      |
| 111  | 이재선                       | 와야카루              | 아족시스트로빈 테부코나졸 액상:                        | <u>.</u><br>파제 52       | 8       | 089       | 11             | 핀매     | 2019-11-2      |

- ① 판매 내역 조회 조건입니다. 조회 조건을 입력 후 조회 버튼을 클릭합니다.
- ② 판매정보저장(엑셀) : 조회조건에 해당하는 결과를 엑셀로 다운로드 합니다.
- ③ 품목명을 클릭 시 판매 내역 상세 페이지로 이동합니다.

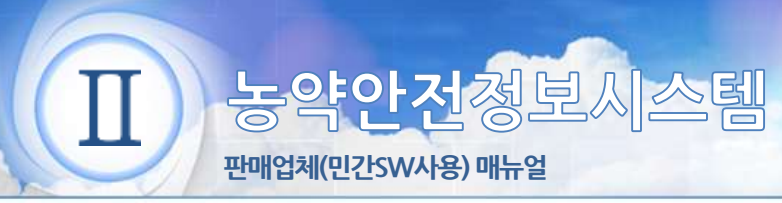

- 3.1 농약판매 현황
  - 3.1.1 농약판매상세

농약 판매 상세 정보 화면입니다. 농약 판매 세부 정보를 조회하는 기능을 제공합니다

|                                               |                                                                                                    | 4                                                                                                    | 반배상모상                                                                                                    | 에                                                    |                                                      |                                                           |                                                                       |  |
|-----------------------------------------------|----------------------------------------------------------------------------------------------------|----------------------------------------------------------------------------------------------------|----------------------------------------------------------------------------------------------------|------------------------------------------------------|------------------------------------------------------|-----------------------------------------------------------|-----------------------------------------------------------------------|--|
| · 판매업체1 · · · · · · · · · · · · · · · · · · · |                                                                                                    |                                                                                                    |                                                                                                    |                                                      |                                                      | 📾 2019-11-10 판매                                           |                                                                       |  |
| e                                             | <b>) 구매자</b> 김길동(0                                                                                                    | 10-1234-0001)                                                                                                    | 코퍼하이드록사이드수                                                                                                    | 화제                                                   | · 사용농작물 가지                                           |                                                           |                                                                       |  |
|                                               |                                                                                                    | 567890173                                                                                                    |                                                                                                    |                                                      |                                                      |                                                           |                                                                       |  |
|                                               | 미코드정보 1234                                                                                                    | 551656125                                                                                                    |                                                                                                    |                                                      |                                                      |                                                           |                                                                       |  |
|                                               | 마코드정보 1234                                                                                                    |                                                                                                    |                                                                                                    |                                                      |                                                      |                                                           |                                                                       |  |
| E                                             | 마고드성보 1234                                                                                                    |                                                                                                    | 목                                                                                                    |                                                      |                                                      |                                                           |                                                                       |  |
|                                               | 마코드정보 1234                                                                                                    |                                                                                                    | 목 2                                                                                                    |                                                      |                                                      |                                                           |                                                                       |  |
|                                               | 마고드정도 1234                                                                                                    |                                                                                                    | 2                                                                                                    |                                                      |                                                      |                                                           |                                                                       |  |
| 판매이                                           | 마고드정보 1234<br> 력정보 구매자 김길                                                                                                 | 2510501123                                                                                                    | <b>म्ह</b> 2                                                                                                    |                                                      |                                                      |                                                           |                                                                       |  |
| Eurol<br>순번                                   | <b>박고드정보</b> 1234<br><b>력정보</b> 구매자 김길<br>상표명                                                                             | 2510501123<br>1동님의 최근 6개월 내 구매한 제품에 대해 표시됩<br>품목명                                                                                                    | -ICt.<br>판매량(판매단<br>위)                                                                                                    | 구매* 3                                                | 안전사용기준                                               | 사용농작물                                                     | 판매일자                                                                  |  |
| <b>판매이</b><br>순번<br>1                         | <b>마고드 장모</b> 1234<br><b> 력정보</b> 구매자 김길<br>상표명<br>쿠퍼사이드                                                                  | ····································                                                                                                    | .ICt.<br>전 관매량(판매단<br>위)<br>30명                                                                                                  | <b>구매: 3</b><br>1                                    | 안전사용기준                                               | 사용농작물           가지                                        | 판매일자<br>2019-11-10                                                    |  |
| <b>판매이</b><br>논번<br>1<br>2                    | <b>바고드 장오</b> 1234<br><b> 력정보</b> 구매자 김길<br>상표명<br>쿠퍼사이드<br>가네마이트                                                         | 251550183<br>251550183<br>25155018<br>25155018<br>2515500 | 나다.<br>-다.<br>-다.<br>- <u>판매량(판매단</u> 위)<br>- 30병<br>- 356병                                                                      | <b>구매: 3</b><br>1<br>1                               | <b>안전사용기준</b><br>수확 10일 전까지 3회 이내                    | 사용농작물           가지           감귤                           | 판매일자<br>2019-11-10<br>2019-11-07                                      |  |
| <b>판대이</b><br>2 3                             | <b>박고드 정보</b> 1234<br><b>학표명</b><br>구퍼사이드<br>가네마이트<br>가드키                                                                 | 응하 550 550 550 550 550 550 550 550 550 55                                                                                                    | 고<br>고다.<br>전<br>전<br>고<br>감<br>전<br>문 매량(판매단<br>위)<br>30명<br>35명<br>35명                                                         | <b>7배 3</b><br>1<br>1<br>1                           | <b>안전사용기준</b><br>수확 10일 전까지 3회 이내                    | 사용농작물           가지           감귤           쑥               | <b>판매일자</b><br>2019-11-10<br>2019-11-07<br>2019-11-07                 |  |
| <b>판매이</b><br>숙번 2<br>3<br>4                  | 며고드 정보         1.234           력정보         구매자 김로           상표명         기네마이트           가네마이트         가드키           가루사이드 |                                                                                                    | .다.<br>고양<br>고양<br>고양<br>고양<br>고양<br>고양<br>고양<br>고양<br>고양<br>고양<br>고양<br>고양<br>고양                                                | <b>7 1</b><br>1<br>1<br>1<br>1<br>1                  | <b>안전사용기준</b><br>수확 10일 전까지 3회 이내<br>수확 2일 전까지 3회 이내 | 사용농작물           가지           감귤           쑥               | 판매일자<br>2019-11-10<br>2019-11-07<br>2019-11-07<br>2019-11-07          |  |
| <b>판매이</b><br>순번 1<br>2 3<br>4 5              | 며고드 정보         1234           여정보         구매자 김길           상표명                                                            | 응당 등 이 정 이 제공<br>응 등 등 이 정 이 제공<br>응 등 등 이 정 이 전 이 전 이 전 이 전 이 전 이 전 이 전 이 전 이 전                                                                                                    | 분매량(판매단<br>위)         2           4다.         30명           30명         356명           35봉         14명           30명         30명 | <b>701 3</b><br>1<br>1<br>1<br>1<br>1<br>1<br>1<br>1 | <b>안전사용기준</b><br>수확 10일 전까지 3회 이내<br>수확 2일 전까지 3회 이내 | 사용농작물           가지           감귤           쑥           복숭아 | 판매일자<br>2019-11-1<br>2019-11-0<br>2019-11-0<br>2019-11-0<br>2019-11-0 |  |

- ① 판매 세부 정보를 제공합니다.
- ② 목록 : 목록페이지로 이동합니다.
- ③ 구매자의 최근 6개월 구매 이력 정보를 제공합니다.

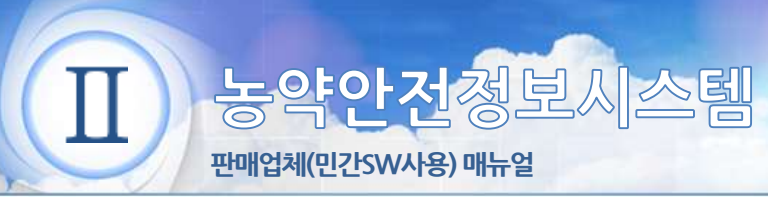

## 4. 구매자 관리

## 4.1 구매자 현황

구매자 목록 화면 입니다. 등록된 구매자 정보와 엑셀다운로드 기능을 제공합니다.

|          | <ul> <li>Choky Market</li> </ul> |                  |               | • 2013/01  | wratiwi statistie s | iztas kiro. |                |
|----------|----------------------------------|------------------|---------------|------------|---------------------|-------------|----------------|
| =Q       | - 구비사장                           | 저ቱ               | ~             |            |                     |             |                |
|          | <ul> <li>24084804144</li> </ul>  | 对北               | ~             | 0424       | 10000               | 00003       | Q. <b>⊼</b> si |
| 순번       | 구분 0                             | 성맹 🔺             | 휴대폰번호 :       | 2          | <u>غ</u> ه          | 농업경영체여부 #   | 등록일자 =         |
| 과제수:50건, | 패미지수:1/5                         |                  | 3             |            | _                   |             | · 구매지옥력저장(     |
| 순번       | 구분 이                             | 성맹 🔺             | 휴대폰번호 =       | 2          | 5± 0                | 농업경영체여부 #   | 등록일자 =         |
| -50      | 농업인                              | psisuser         | 010-****-0000 | 전라북도 전주시   | 덕친구 농생명로 300        | 90          | 2019-10-14     |
| 49       | 농업인                              | <u> <u> </u></u> | 010-****-1234 | 전라남도 강진쿤   | 강진읍 송계로 215-5       | 아니오         | 2019-10-29     |
| 48       | 판매업자                             | 강상식배정연           | 010-****-0000 | 경상남도 함     | 안군 철북면 남양           | 01          | 2019-10-21     |
| 47       | 판매업자                             | <u>구동근 질서</u>    | 010-****-5311 | ÷.         | 소없음                 | 01          | 2019-11-04     |
| 46       | 동업인                              | 김기나              | 010-****-2222 | 대전광역시      | 유성구 가정로 8           | 아니유         | 2019-10-13     |
| 45       | 판매법자                             | 길길동              | 010-****-1235 | 광상남도 함안군 1 | 방만면 함안리 635번지       | oj          | 2019-10-21     |
| 44       | 농업인                              | 길길동              | 010-****-0003 | 전라북도 전주/   | 나먹진구 기지로 68         | 아니오         | 2019-10-13     |
| 43       | 농업인                              | <u>김길동</u>       | 010-****-0001 | 전라북도 전주/   | 내 먹진구 기자로 66        | 아니오         | 2019-10-22     |
| 42       | 농업연                              | <u>김길동</u>       | 010-****-0002 | 전라북도 전주시   | 덕관구 농생명로 300        | 아디오         | 2019-10-24     |
|          |                                  |                  |               |            |                     |             |                |

(Q

- ① 구매자 조회 조건입니다. 조회 조건을 입력 후 조회 버튼을 클릭합니다
- ② 구매자목록저장(엑셀): 조회조건에 해당하는 결과를 엑셀로 다운로드 합니다
- ③ 구매자 상세 페이지로 이동합니다

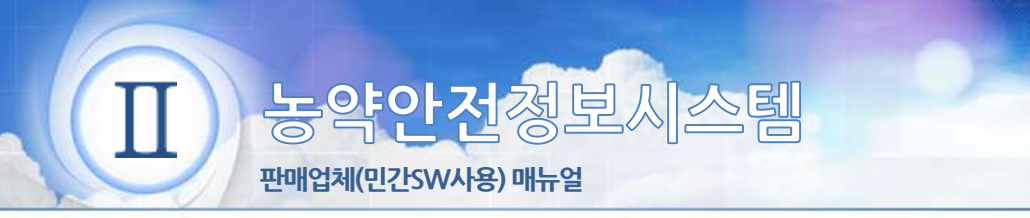

- 4.1 구매자 현황
  - 4.1.1 구매자 상세보기

② 목록 : 목록페이지로 이동합니다

농약 구매자 상세 정보 화면입니다. 농약 구매자 세부 정보를 조회하는 기능을 제공합니다

 $\bigcirc$ 

|                                      | 구매자 상세                        |                |
|--------------------------------------|-------------------------------|----------------|
| 한매업자<br><b>엠엠</b> 전라북도 전주시 덕진-       | <sup>고</sup> 기지로 66 12(54871) | 첨부파일 없음        |
| ···································· | · 휴대전화 010-000-0000           | 개인정보이용동의서 제출   |
| · 동업인<br>김길동전라북도전주시덕                 | 진구 농생명로 300 (54875)           | 첨부파일 없음        |
|                                      | 🐻 생년월일                        | · 개인정보이용동의서 제출 |
|                                      | 목록                            |                |
| 화면설명                                 |                               |                |
| ① 구매자 세부 정보를 제공한                     | 합니다                           |                |

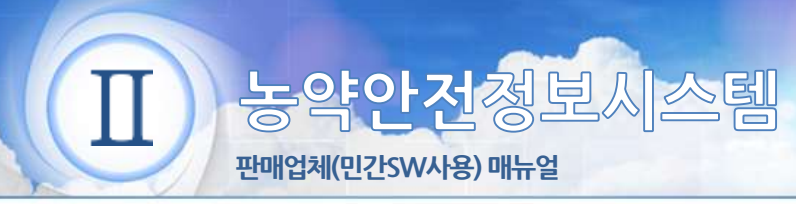

5. 농약판매 통계 5.1 전체 판매량

전체 판매량 통계 정보를 보여주는 화면 입니다. 농약의 용도별 통계 정보를 제공합니다

 $\bigcirc$ 

|        | <ul> <li>조회기간(최대3)(古)</li> </ul> | 2017 👻 | 2019 ~ | Q 조희              |
|--------|----------------------------------|--------|--------|-------------------|
|        | 🍪 통계표                            | 1248   |        |                   |
| 위:병/분] |                                  | 2      |        | -3<br>↓ 동계정보저장(약) |
| 농약용도   | 합계                               | 2017   | 2018   | 2019              |
| 말게     | 116                              | 33     | 3      | 80                |
| 살군제    | 56                               | 8      | 0      | 48                |
| 실충제    | 23                               | 5      | 2      | 16                |
| 살군-실종제 | 5                                | 2      | 0      | 3                 |
| 제초제    | 30                               | 17     | 0      | 13                |
| 생장조성제  | Ť.                               | 1      | 0      | 0                 |
| 전착제    | 1                                | 0      | 1      | 0                 |
|        |                                  |        |        |                   |
|        |                                  |        |        |                   |

판매업체(민간SW사용) 매뉴얼

## 5.2 구매자별 판매량

구매자별 판매량 통계 정보를 보여주는 화면 입니다. 등록된 구매자별 통계 정보를 제공합니다

| 구매자별 판매량                 |                    |      |                                     |                            |      |                   |  |
|--------------------------|--------------------|------|-------------------------------------|----------------------------|------|-------------------|--|
| <ul> <li>Блая</li> </ul> | 년도별                | ~    | <ul> <li>조회기간(최대3년) 2017</li> </ul> | <ul> <li>✓ 2019</li> </ul> | ~    |                   |  |
|                          | 전체                 | ~    |                                     |                            | 1    | Q ∞4              |  |
|                          |                    | _[   | 🚭 ह न म                             | an <u>n</u> 2              |      | 3                 |  |
| [:병/봉]<br>구매             | 자명                 |      | 함계                                  | 2017                       | 2018 | ⑦ 통계정보자장(<br>2019 |  |
| 2                        | 21                 |      | 116                                 | 33                         | 3    | 80                |  |
| psis<br>(편라북도 전주시 G      | au507<br>(진구 동생명로  | 300) | 1                                   | 0                          | 0    | 1                 |  |
| ㅂ x<br>(편라남도 감진군 성       | : ㄷㄱ<br>?진읍 송계로 21 | 5-5) | 3                                   | 0                          | 0    | 3                 |  |
| 강상식<br>(경상남도 함인          | (배정언<br>(군 칠북면 남양) |      | 3                                   | 0                          | 0    | 3                 |  |
| (牛女                      | 3-컵서<br>-없음)       |      | 3                                   | 0                          | 0    | 3                 |  |
| 경<br>(경상남도 함인군 함         | 길동<br>안면 항안리 635   | (번지) | 4                                   | 11                         | 0    | 3                 |  |
| 입<br>(전라북도 전주시           | 길동<br>무진구 거자로 (    | 56)  | 34                                  | 31                         | 3    | 0                 |  |
|                          |                    |      |                                     |                            |      |                   |  |

#### 화면설명

① 조회 조건입니다. 조회 조건을 입력 후 조회 버튼을 클릭합니다.

② 통계표 : 통계정보를 표 형식으로 보여줍니다.

그래프 : 통계정보를 그래프 형식으로 보여줍니다.

① 엑셀다운로드 : 조회조건에 해당하는 결과를 엑셀로 다운로드 합니다.

농약안전청보시스템

판매업체(민간SW사용) 매뉴얼

## 5.3 제조수입업체별 판매량

제조수입업체별 판매량 통계 정보를 보여주는 화면 입니다. 제조수입업체별 통계 정보를 제공합니다

 $(\mathbf{Q}$ 

|                         | 7                            | 제조·수입업                 | 업체별 판매량    |          |                   |
|-------------------------|------------------------------|------------------------|------------|----------|-------------------|
|                         | 년도별 ~<br>지체 ~                | ■ 조회기간(최대<br>■ 제조/수입사명 | 3년) 2017 · | - 2019 - | 1 Q 조의            |
|                         | (                            | 중계표                    | al 285.2   |          | 3                 |
| [ː년/분]<br>제조/수입사명 농약풍목명 |                              | 8                      | 계 2017     | 2018     | 0 5489789<br>2019 |
| 4                       | 방계                           | 1                      | 16 33      | 3        | 80                |
| 유)로탑라미프사이먼스코리아          | 아족시스트로빈.테부코나죠<br>화제          | 백삼수                    | D. D.      | O        | 1                 |
|                         | 카병다칩.네부코나좀 백상                | 수 판제 3                 | 4          | 0        | 30                |
|                         | 변조비사이클론,월로성휴론<br>리미노빅메틸 입상수회 | 이)원.피<br>[처]           | B. 0       | 0        | 8                 |
|                         | 할로성류온애필.영시파에이<br>노박배필 밑제     | [,피(라)미                | 1          | 0        | O                 |
|                         | 패림존 프로쉐로라츠 디노<br>중자처리수화제     | 明县等                    | 1          | 0        | o                 |
| (주)경능                   | 트리사이클라ᆂ 수화                   | 제 :                    | 2: 0.      | 0        | 2                 |
|                         | 아침실퓨문.폐녹술법 일                 | [제]                    | 2 D        | 0        | 2                 |
|                         | 아세타미프리트.스피네토립<br>와제          | 1.理动子                  | 1 1        | 0        | 0                 |
|                         | 아세타미프리드 메타블뿌미<br>수화제         | (존 액상                  | 1. 0       | 0        | 1                 |
|                         | 아세퀴노쉐 액상수화                   | XII (                  | 5 O        | 0        | 6                 |
|                         | 뷰트릴린 수화제                     |                        | 1          | 0        | 0                 |

#### 화면설명

① 조회 조건입니다. 조회 조건을 입력 후 조회 버튼을 클릭합니다.

- ② 통계표 : 통계정보를 표 형식으로 보여줍니다. 그래프 : 통계정보를 그래프 형식으로 보여줍니다.
- ① 엑셀다운로드 : 조회조건에 해당하는 결과를 엑셀로 다운로드 합니다.

농약안전정보시스템

판매업체(민간SW사용) 매뉴얼

## 5.4 사용작물별 판매량

작물별 판매량 통계 정보를 보여주는 화면 입니다. 농약의 사용 작물별 통계 정보를 제공합니다

|               |          |                 | ^                                     | গণ্ডপা     | 5월 전대      | 개당    |       |     |    |        |  |
|---------------|----------|-----------------|---------------------------------------|------------|------------|-------|-------|-----|----|--------|--|
| <b>€Q</b> • ≋ | 회기간(최대3년 | <u>1</u> ) 2017 | ~                                     | ~ 2019     |            | ■ 작물명 | 전체    | 2   | 1  | Q কর্য |  |
|               |          |                 |                                       | 중계표        | 1          |       |       |     |    | 2      |  |
| 5/8]          |          |                 | · · · · · · · · · · · · · · · · · · · |            |            |       |       |     |    |        |  |
| 작물명 힙         | 함계       | 살균제             | 살충제                                   | 실균.실충<br>제 | 실충.제초<br>제 | 제초제   | 생장조정제 | 전착제 | 기타 | 살균제    |  |
| 함계            | 116      | 8               | 5                                     | 2          | 0          | 17    | - 1   | 0   | 0  | 0      |  |
| 기지            | 54       | 4               | 5                                     | 2          | 0          | 16    | 1     | 0   | 0  | 0      |  |
| 감금            | 3        | 0               | 0                                     | 0          | 0          | 0     | 0     | 0   | 0  | 0      |  |
| 갑자            | 1        | 0               | 0                                     | 3.000      | 0          | 0     | 0     | 0   | 0  | 0      |  |
| 거배라           | 1        | 0               | 0                                     | 0          | 0          | 0     | 0     | 0   | 0  | 0      |  |
| 건고추           | 1        | 0               | 0                                     | 0          | 0          | 1     | 0     | 0   | Ű  | 0      |  |
| 고추            | 4        | 3               | 0                                     | 0          | 0          | 0     | 0     | 0   | 0  | 0      |  |
|               |          | 1.47            | 0                                     | 0          | 0          | 0     | 0     | 0   | 0  | 0      |  |

#### 화면설명

① 조회 조건입니다. 조회 조건을 입력 후 조회 버튼을 클릭합니다.

② 엑셀다운로드 : 조회조건에 해당하는 결과를 엑셀로 다운로드 합니다.